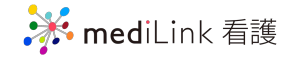

# 次回簡単にログインするために

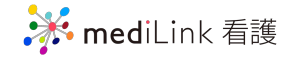

# 自動ログインの設定方法

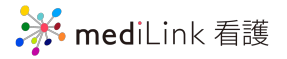

### ①mediLink看護にログインする

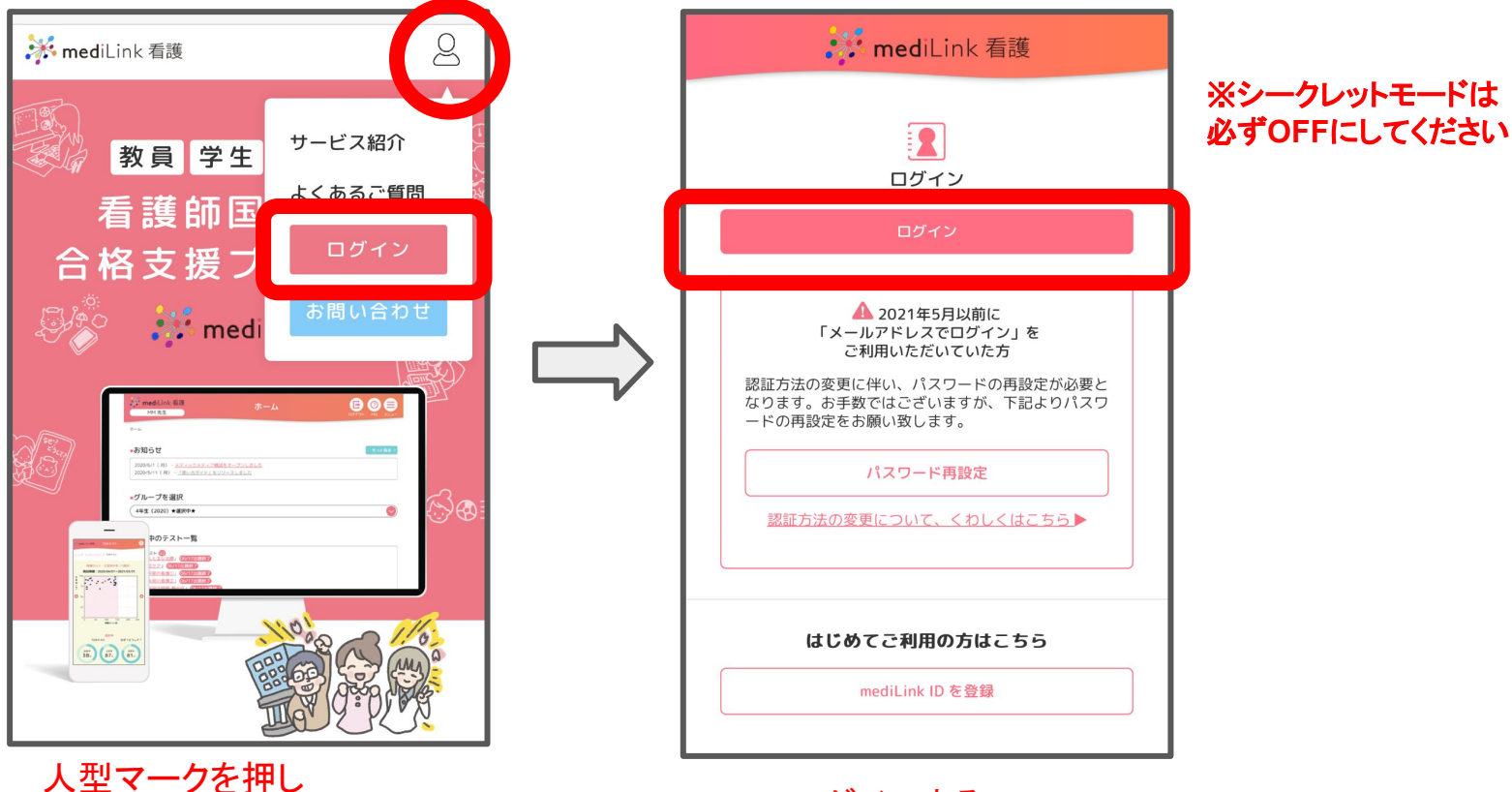

人型マークを押し 「ログイン」をタップ

ログインする

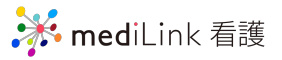

| ②ログイン情報を保存する Safar                           |                                                   | Safari版        | ログイン                                                                                                 |
|----------------------------------------------|---------------------------------------------------|----------------|----------------------------------------------------------------------------------------------------|
|                                              | 🗱 mediLink                                        |                | メールアドレスでログイン                                                                                         |
|                                              | ログイン                                              |                | メールアドレス                                                                                              |
|                                              | メールアドレスでログイン                                      |                | パスワード                                                                                                |
|                                              | メールアドレス                                           |                |                                                                                                    |
|                                              | パスワード                                             |                | ✔ ログインしたままにする                                                                                        |
|                                              |                                                   |                | ログイン                                                                                                 |
| ログイン情報を入力<br>し「ログインしたまま<br>にする」にチェックを<br>入れる | <ul> <li>■ ログインしたままにする</li> <li>■ ログイン</li> </ul> |                | パフロード大士もも、細本<br>このパスワードをすべてのAppおよびWebサイトで使用するため<br>に保存しますか?<br>*パスワード"設定で保存済みパスワードの表示および削除ができ<br>ます。 |
|                                              | 外部サービスアカウントでログイン                                  |                | パスワードを保存<br>今はしない                                                                                    |
|                                              | Log in with LINE                                  | 「パ<br>イン<br>が可 | スワードを保存」をタップすると Safariにログ<br>情報が保存され、次回以降、自動ログイン<br>能です                                              |

🔆 mediLink 看護

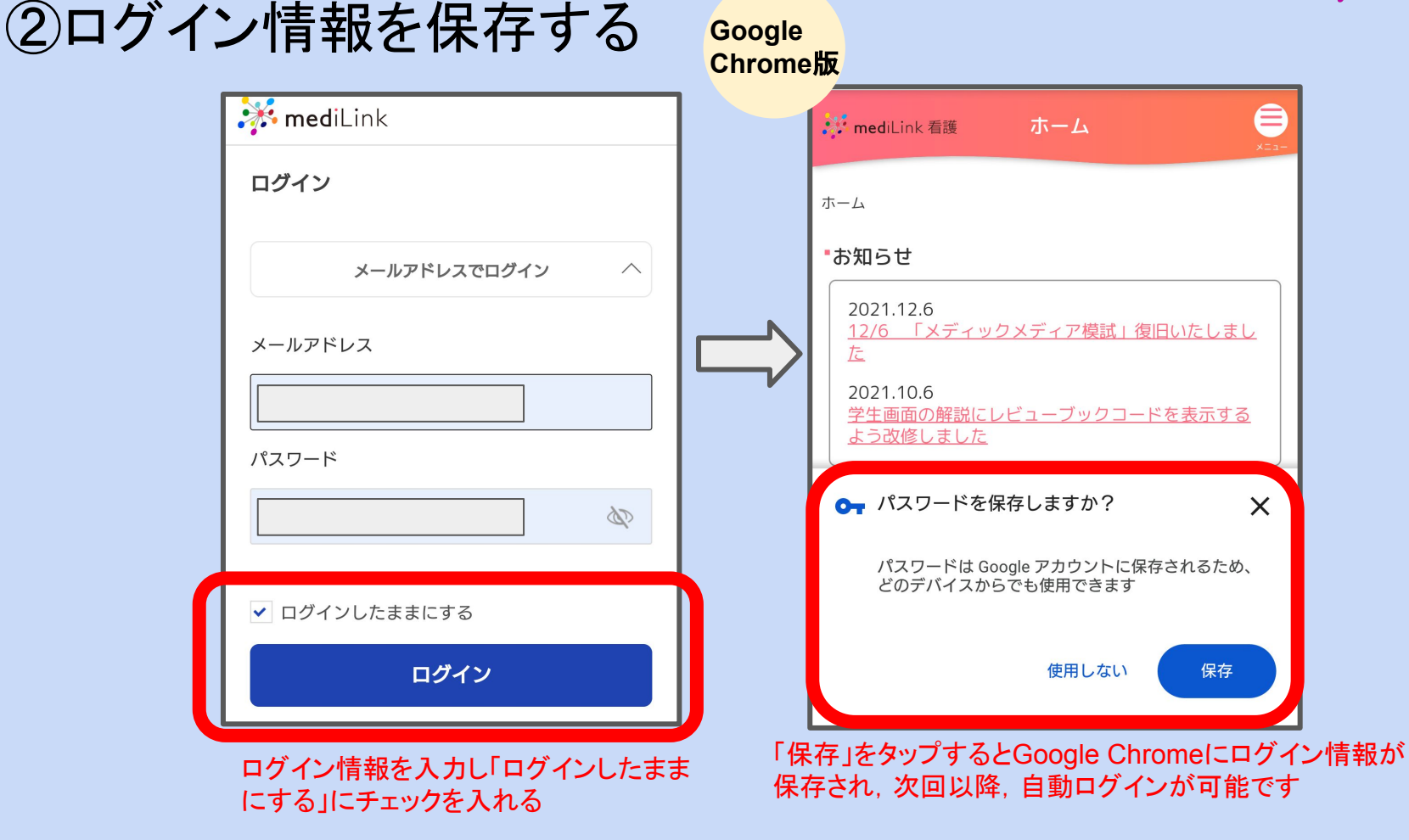

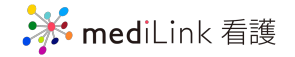

# ホーム画面への追加方法

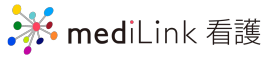

#### mediLink看護をホーム画面に追加する

Safari版

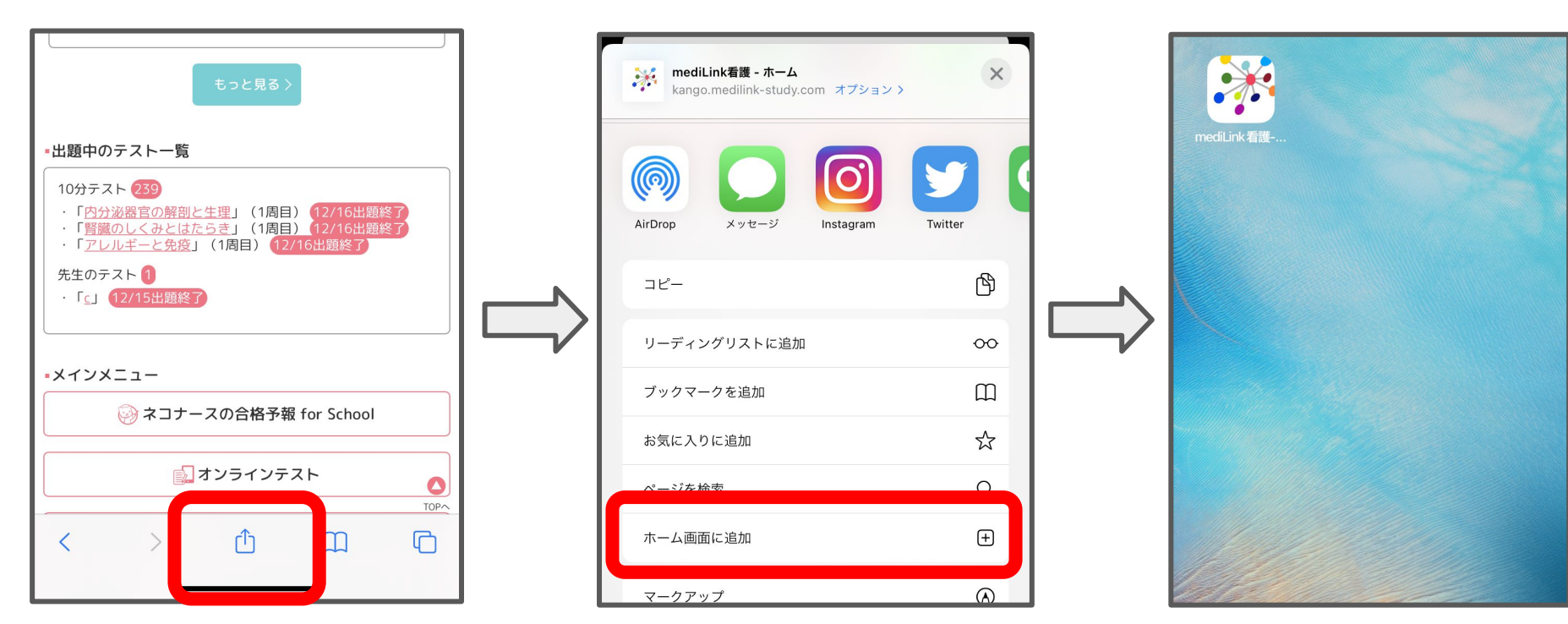

ログインした状態でここのマークをタップ!

「ホーム画面に追加」をタップ!

これで追加できました

🧩 mediLink 看護

### mediLink看護をホーム画面に追加する

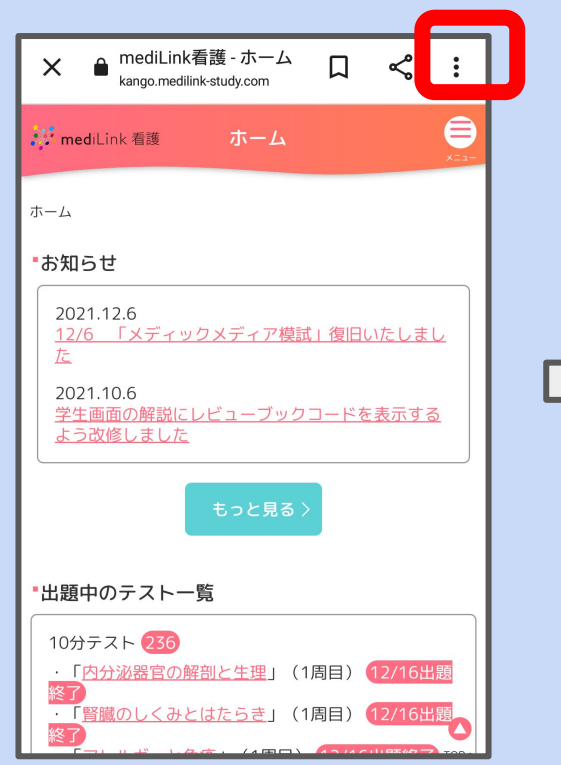

ログインした状態でこのマークをタップ!

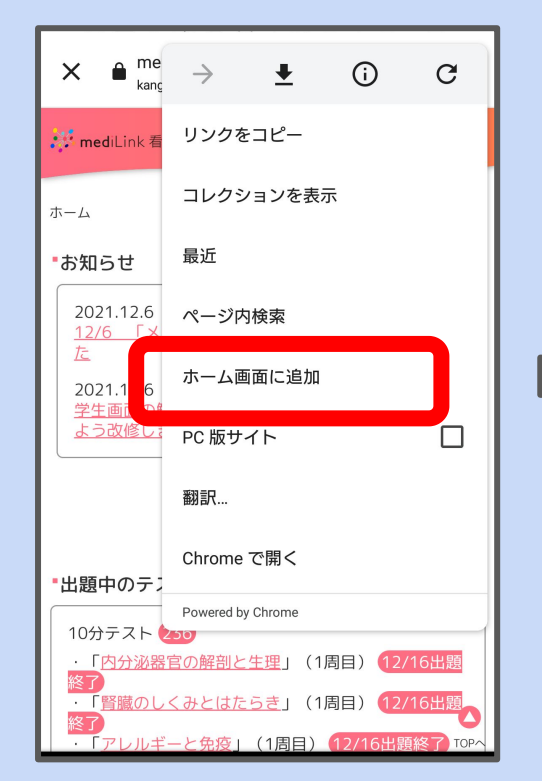

Google Chrome版

「ホーム画面に追加」をタップ!

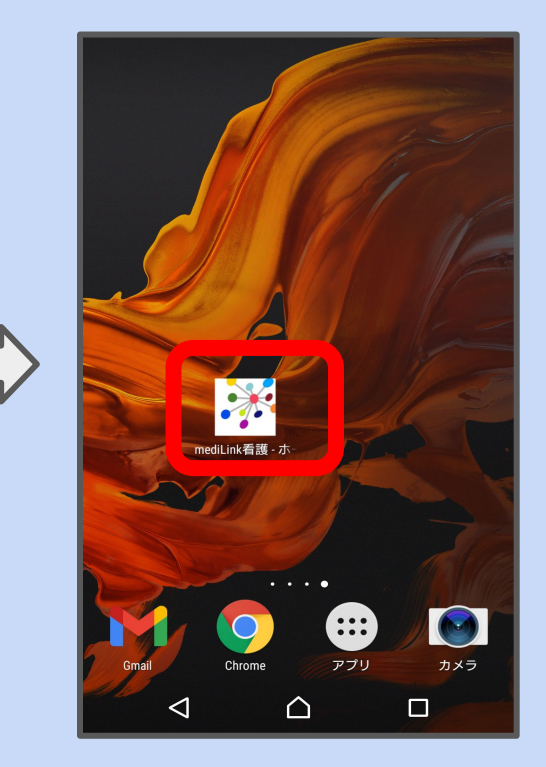

これで追加できました